# Web Conferência– Google Meet

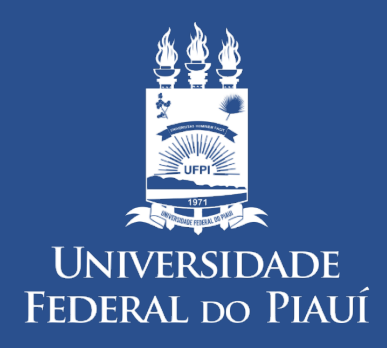

SUPERINTENDÊNCIA DE TECNOLOGIA DA INFORMAÇÃO

## Introdução

- Este manual foi desenvolvido para introduzir o uso da ferramenta Google Meet entre docentes, servidores e alunos da UFPI.
- O Google Meet é uma ferramenta que possibilita realizar reuniões de vídeo em qualquer lugar, aulas, entrevistas remotas, sem necessidade de instalação de aplicativos, segurança de conexão criptografada, com performance garantida até 100 participante.
- Atualmente as gravações são salvas automaticamente e permanentemente no Google Drive. Em breve esse recurso será substituído pelas gravações temporárias.

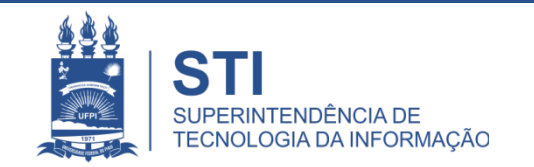

### Acessando o serviço Google Meet

- Acesse o endereço: <u>https://meet.google.com/</u>;
- Entre com sua conta de e-mail @ufpi.edu.br;
- Atribua um nome à reunião ou utilize o código;
- Copie as informações da web videoconferência recém criada para enviar por e-mail ou adicione manualmente os usuários.

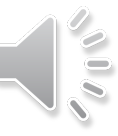

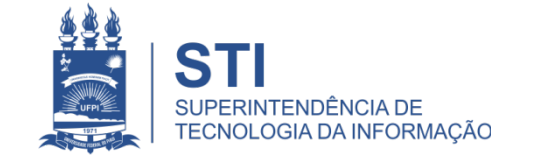

### Acessando o serviço Google Meet

- Acesse o endereço: <u>https://meet.google.com/</u>;
- Entre com seu e-mail @ufpi.edu.br

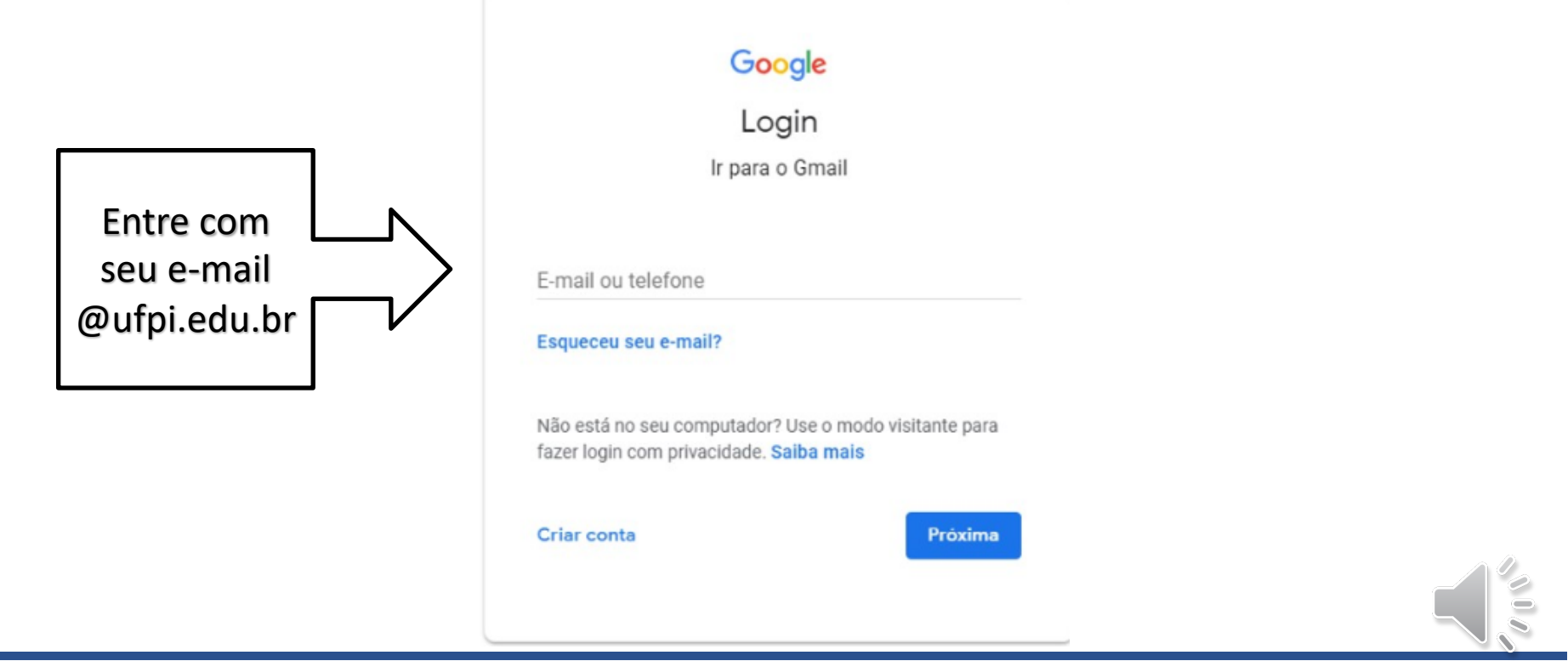

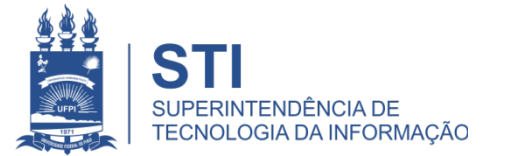

4

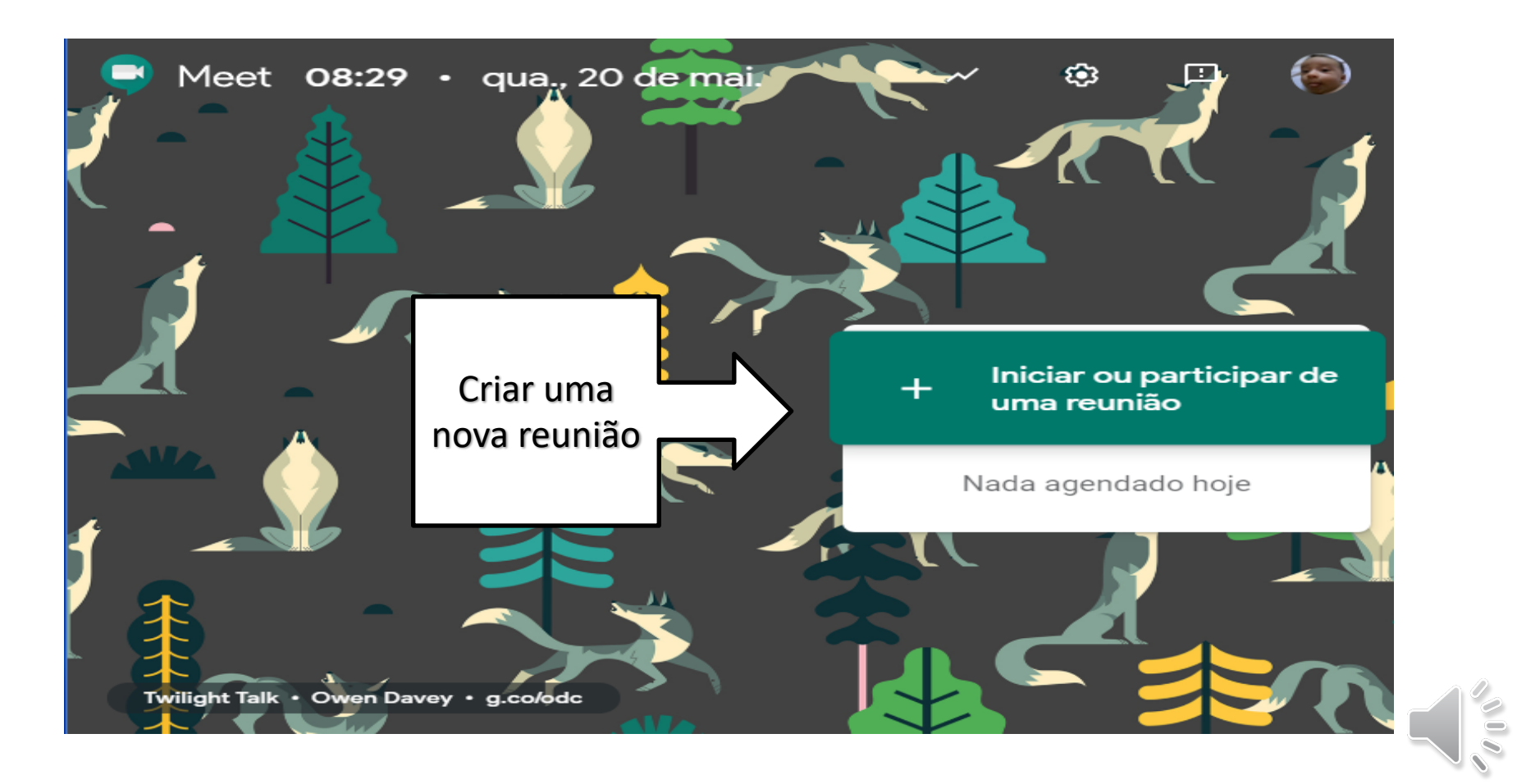

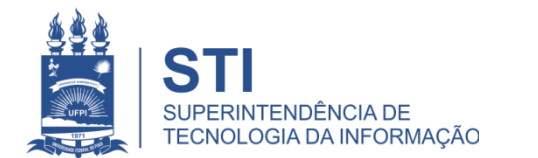

• Atribua um nome à nova reunião

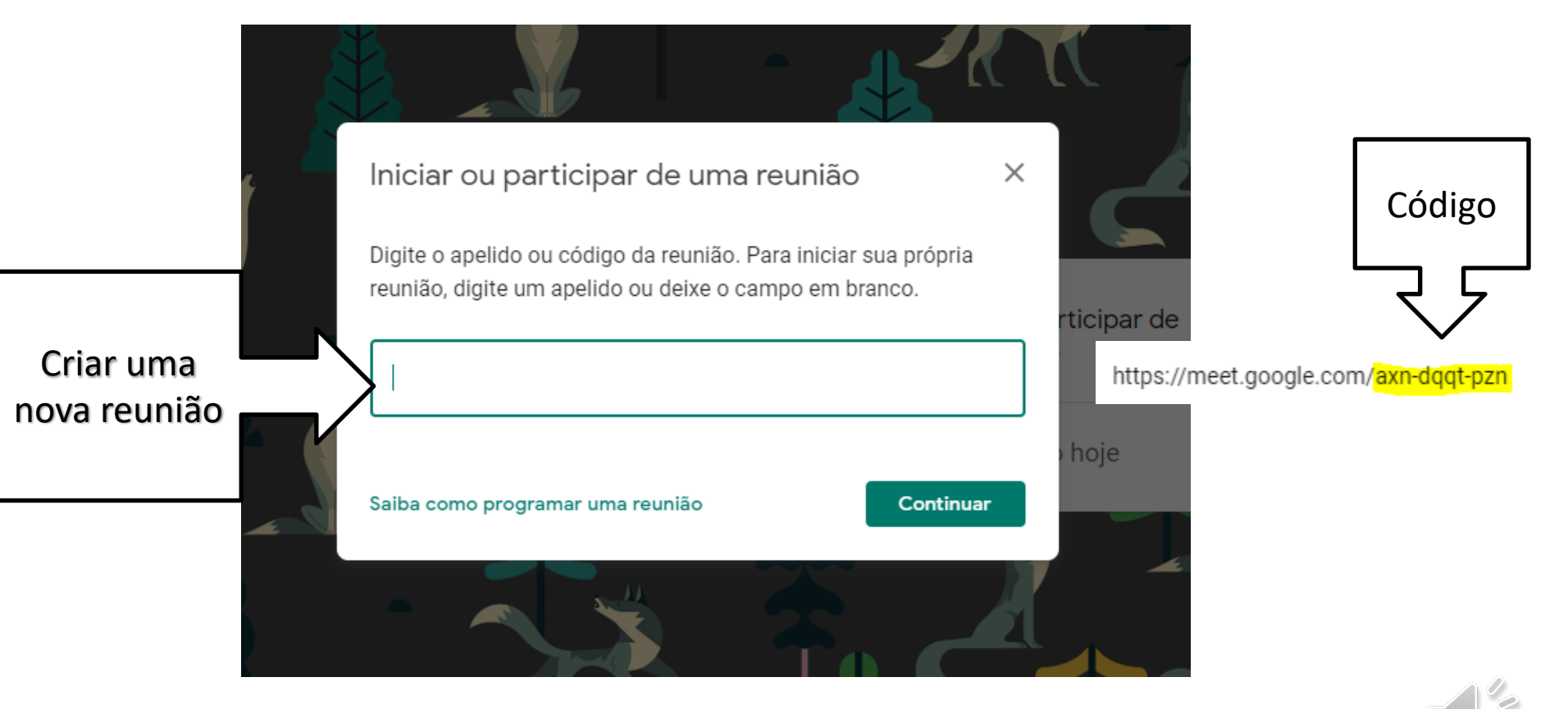

Ou ingresse em uma reunião existente com o código

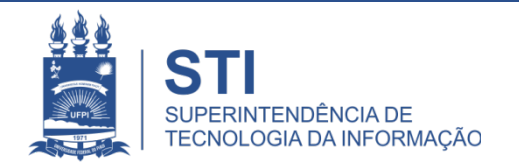

• Autorize os dispositivos – Câmera e microfone

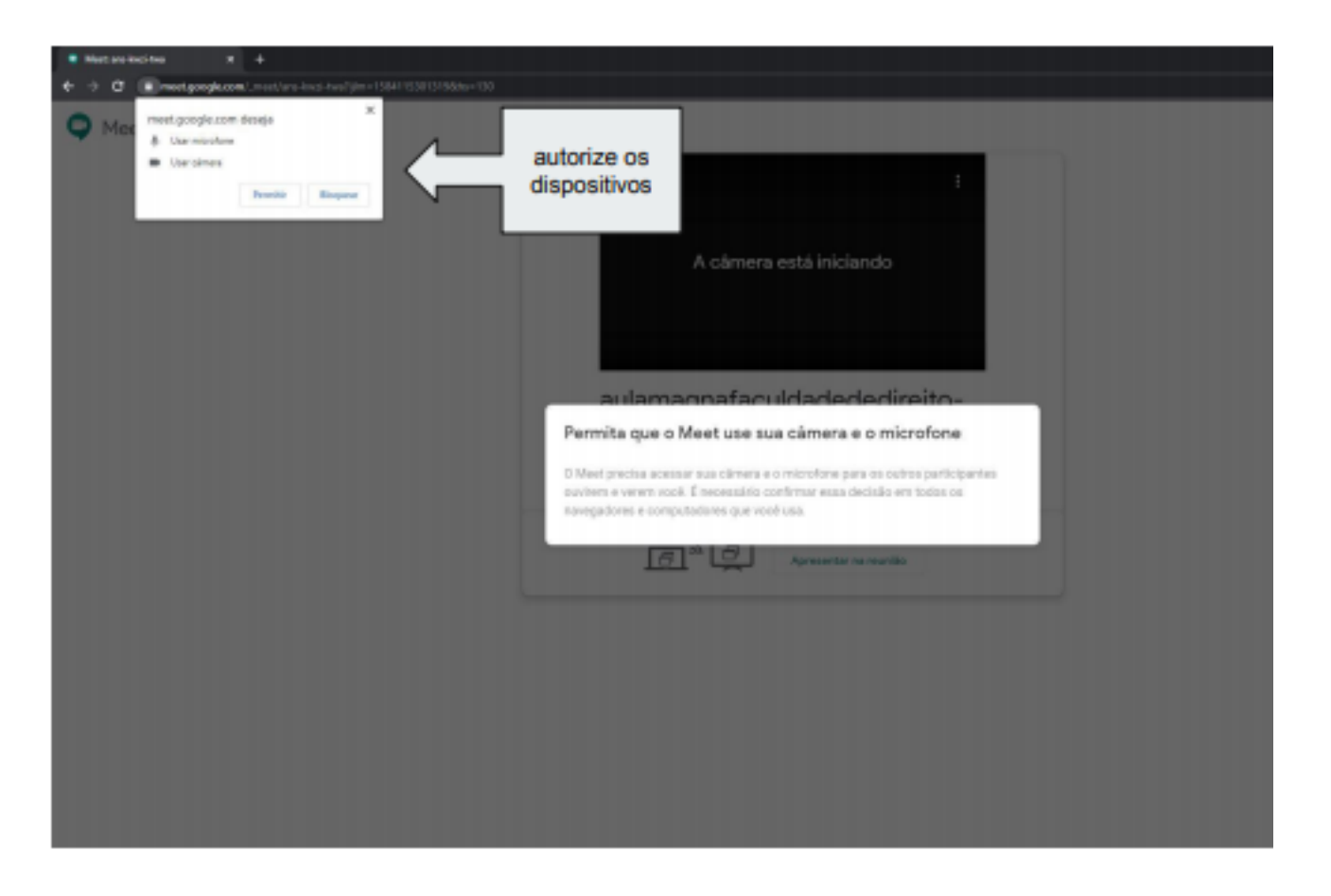

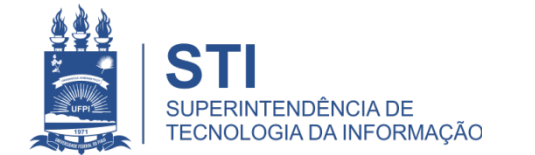

• Clique no botão Participar agora para entrar na reunião

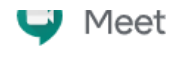

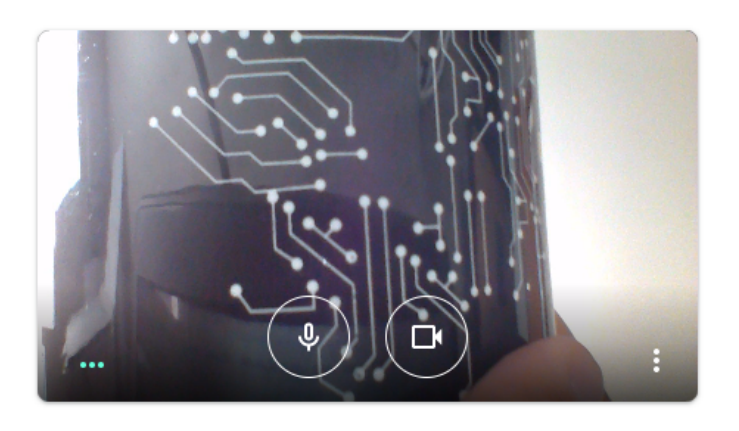

| tutoria | lgoog | lemeet |
|---------|-------|--------|
|---------|-------|--------|

Só você está aqui

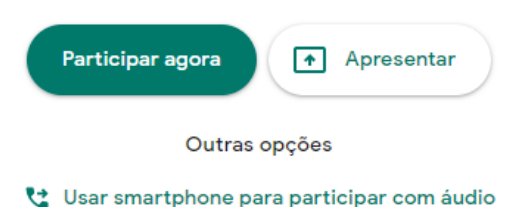

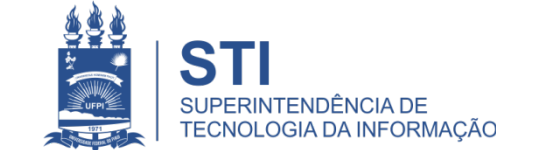

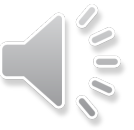

### Sala de Reunião

• Informações sobre a web conferência

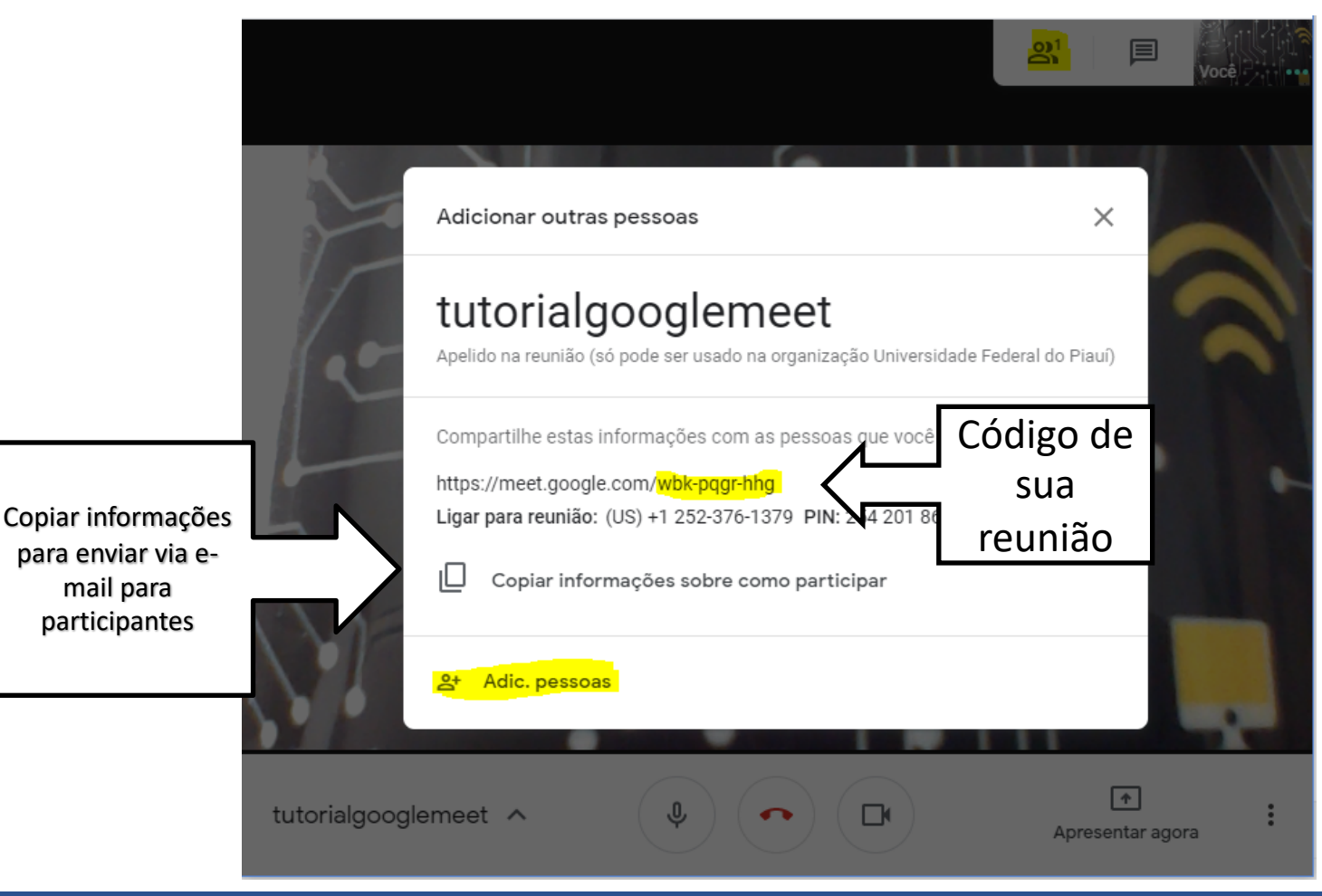

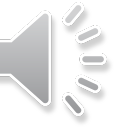

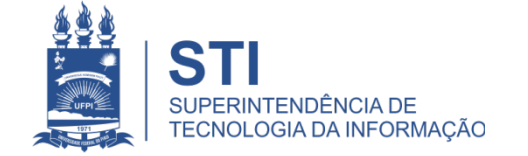

### Sala de Reunião

Convidar novos usuários para reunião

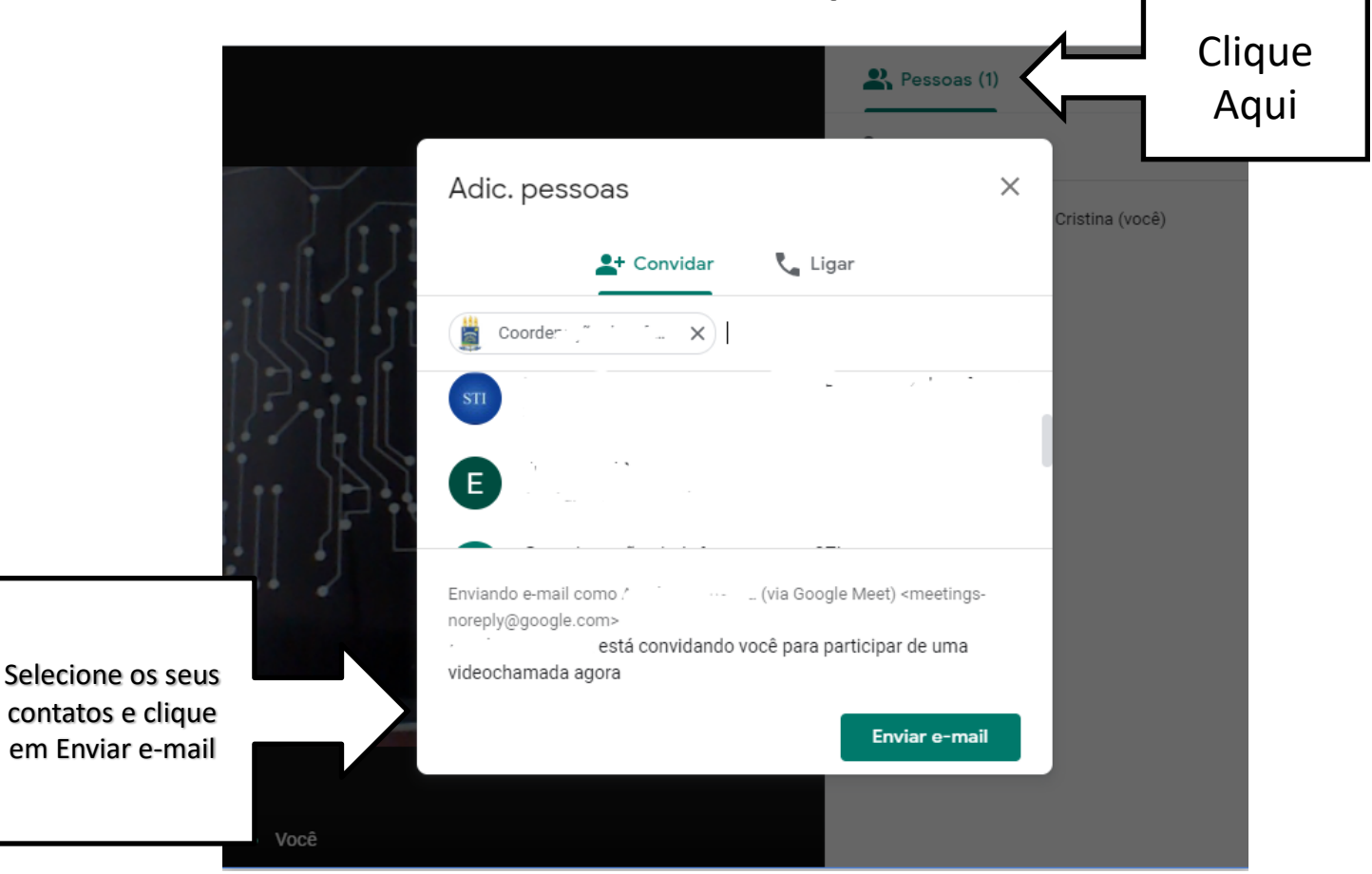

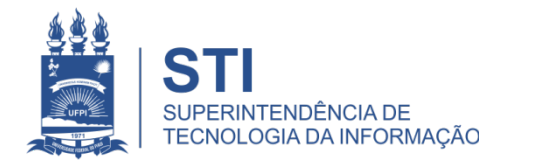

### **Compartilhamento de Tela**

• Usar apresentação ou compartilhar tela

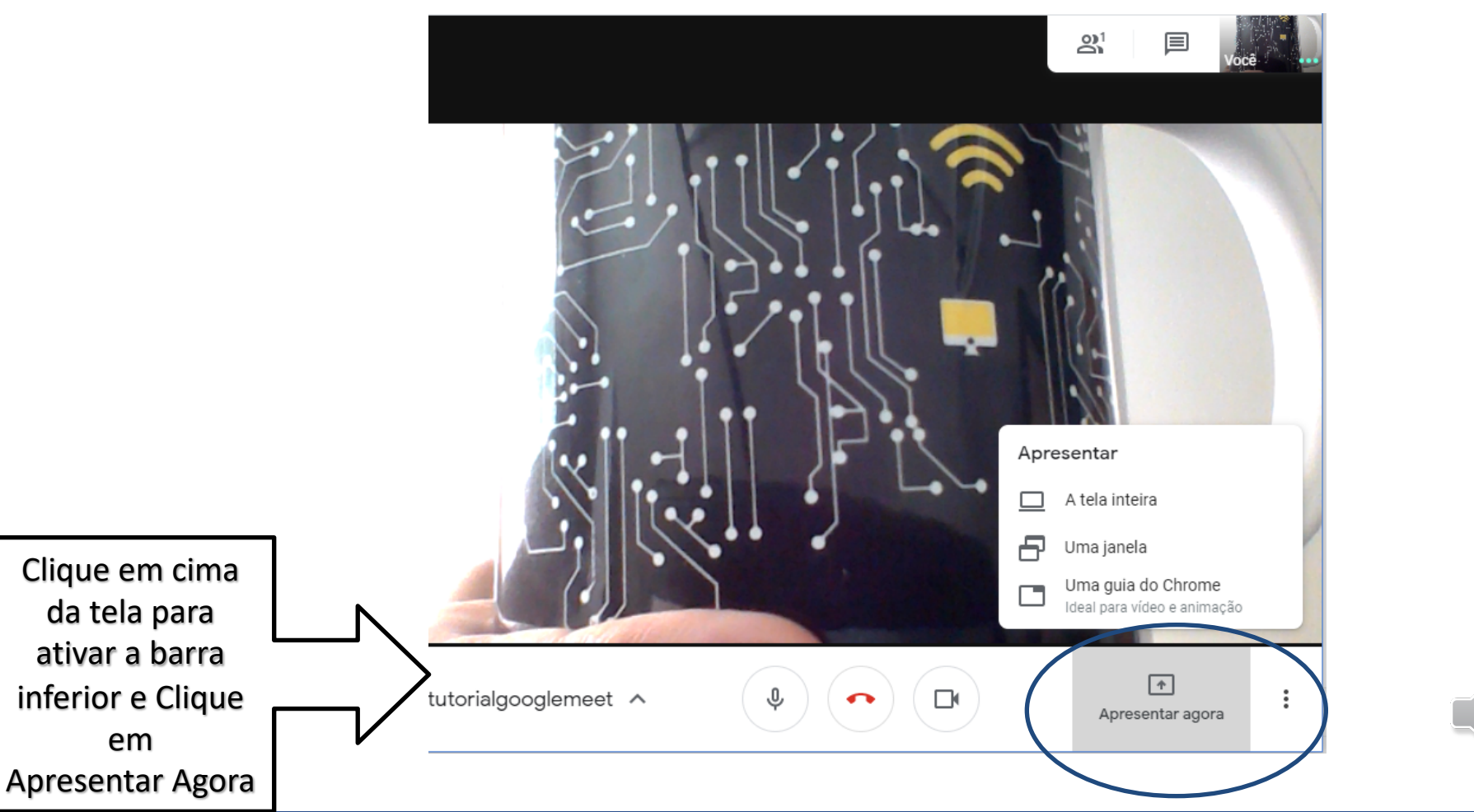

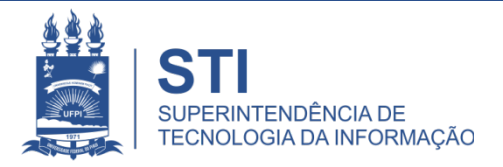

### **Outras Opções**

• Gravar Reunião e Alterar Layout

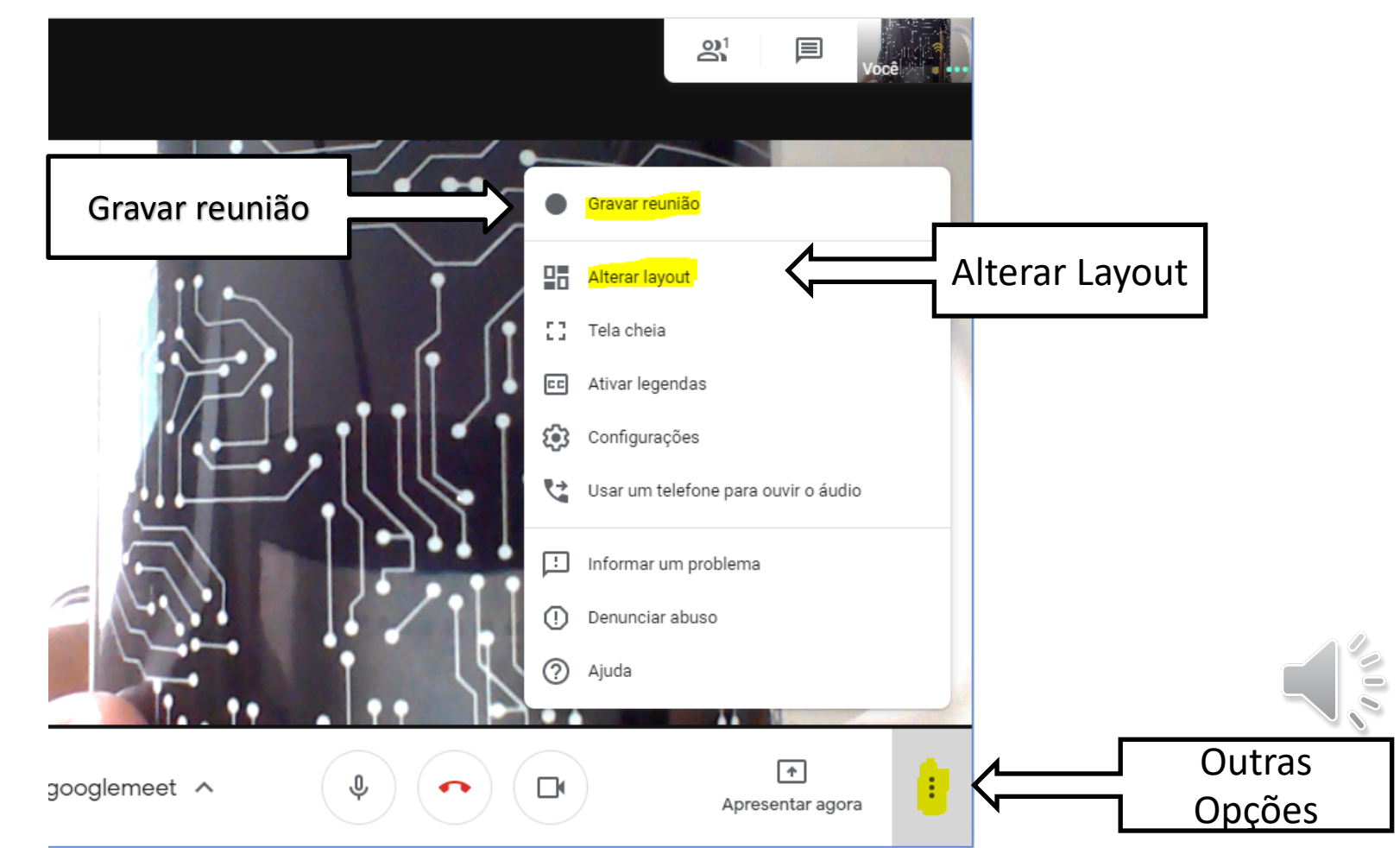

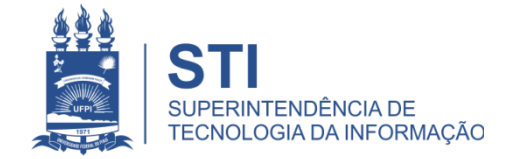

### **Outras Opções**

• As gravações ficarão salvas no seu Google Driver

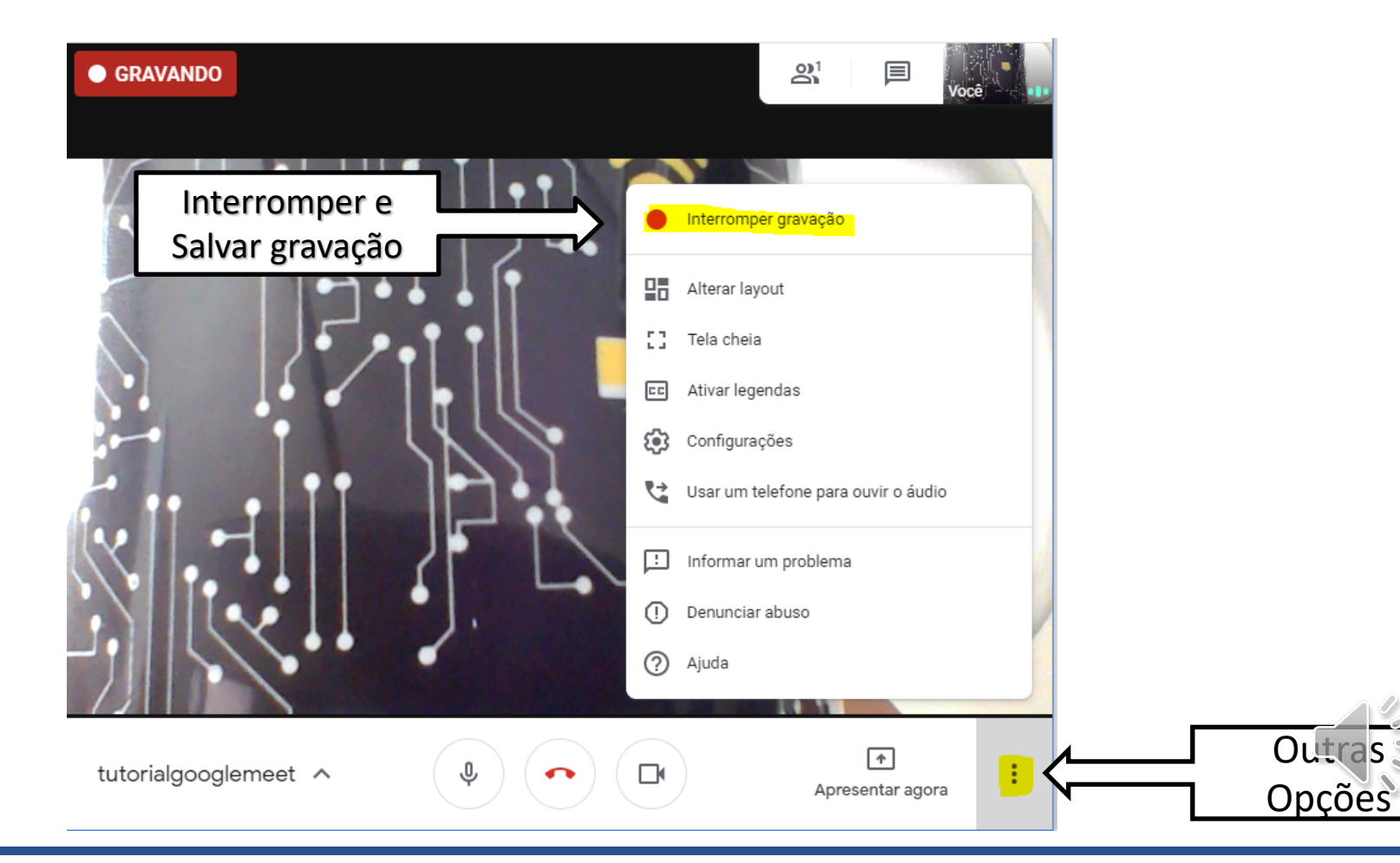

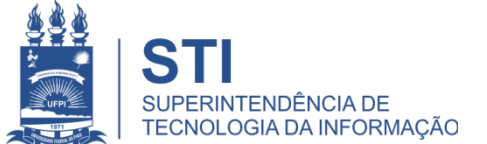

## **Considerações Finais**

- Solicite aos participantes que mantenham o microfone desligado;
- utilize o chat para coordenar as participações por aúdio e vídeo;
- o ingresso de novos participantes poderá ser realizado a qualquer momento;
- com o ingresso de novos participantes a tela começará a ficar multipartida, porém ao assumir a fala, todos os participantes terão em tela cheja a imagem deste interlocutor;

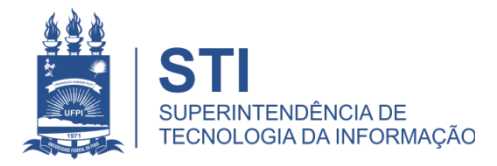

## **Considerações Finais**

- o compartilhamento de conteúdo pode ser iniciado a qualquer momento da videoconferência;
- o Google Meet é um serviço mantido pelo Google e disponibilizado por meio de convênio educacional junto à UFPI.
- Mais informações no link:

https://support.google.com/a/users/answer/9282720?hl=pt-BR

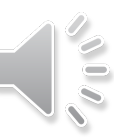

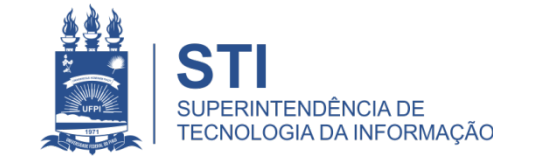

### **OBRIGADO!**

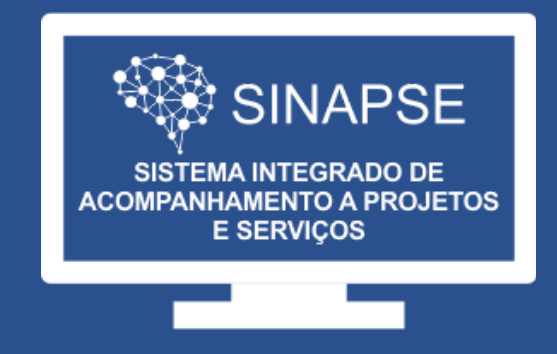

### WWW.SINAPSE.UFPI.BR